## WiFi configuration: *eduroam* MacOS

- If available, delete the previous "eduroam" configuration in the network settings. (System settings "Network" > WLAN > "More options")
- 2) Download the new root certificate from the following address: http://www.tbs-x509.com/Comodo AAA Certificate Services.crt
- 3) Install the downloaded certificate. Double-click on the file or right-click and select "open".

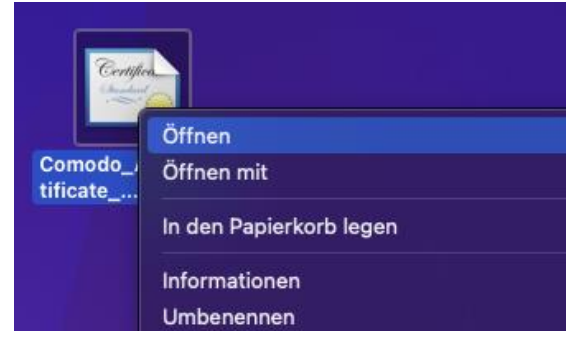

If prompted, enter the user password of your Mac user.

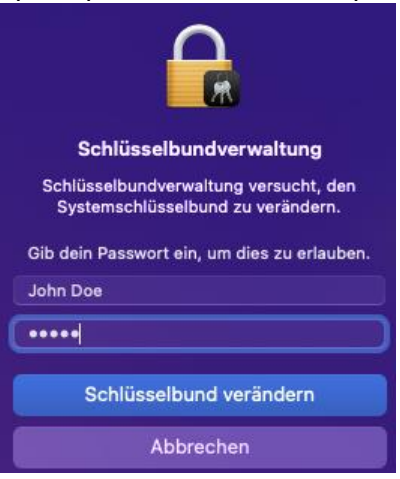

4) The keychain management opens and should show the following entry (highlighted line):

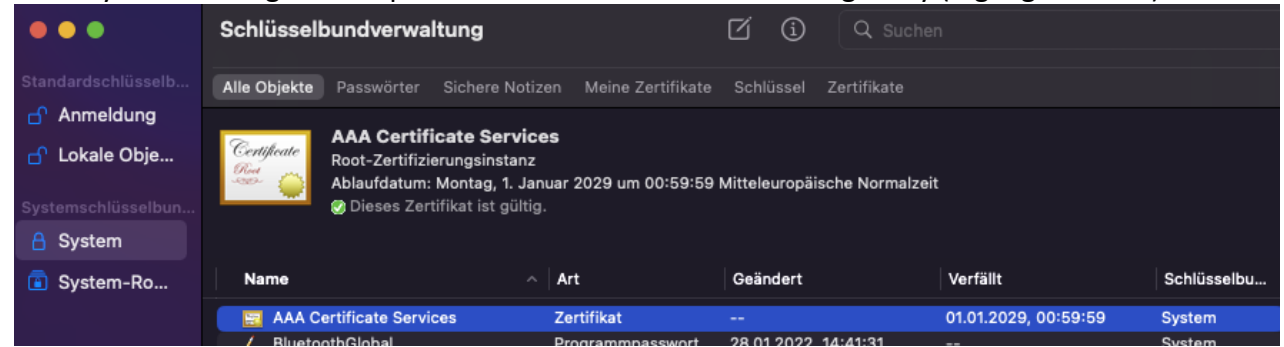

5) Open the system settings "Network" again and connect to the "eduroam" WLAN.

## WiFi configuration: *eduroam* MacOS

6) Enter your user data in the following window

| Wähle ein Zertifikat oder gib Namen und Passwort<br>für das Netzwerk "eduroam" ein |                       |  |
|------------------------------------------------------------------------------------|-----------------------|--|
| Kein Zertifikat ausgewählt                                                         |                       |  |
| Accountname:                                                                       | UNIKENNUNG@uni-due.de |  |
| Passwort:                                                                          |                       |  |
| 👽 Diese Informationen merken                                                       |                       |  |
| Abbrechen OK                                                                       |                       |  |

username: UNIKENNUNG@uni-due.de

**password:** Das aktuelle Passwort der Unikennung

7) The "Verify Certificate" window opens. Click on "Continue" there to complete the setup or on "Show Certificate" to check the details.

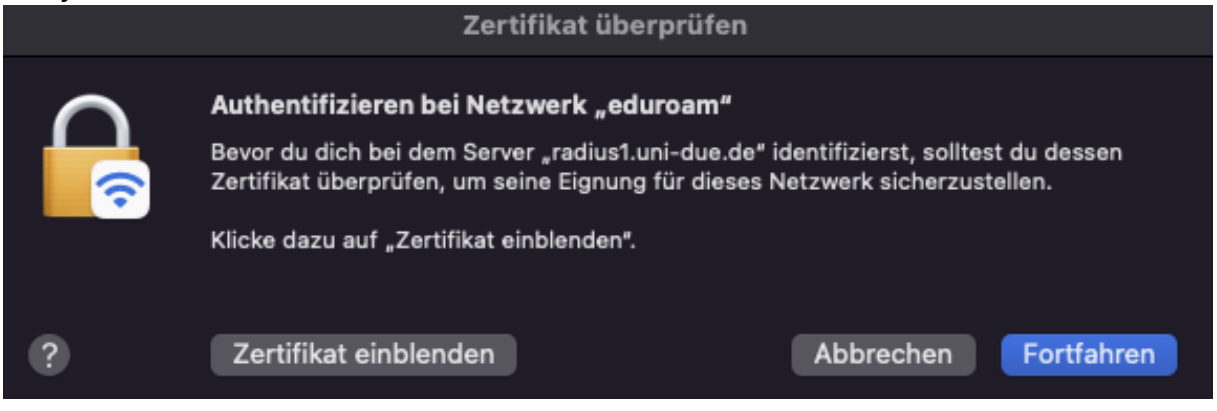

8) Certificate details should be as follows:

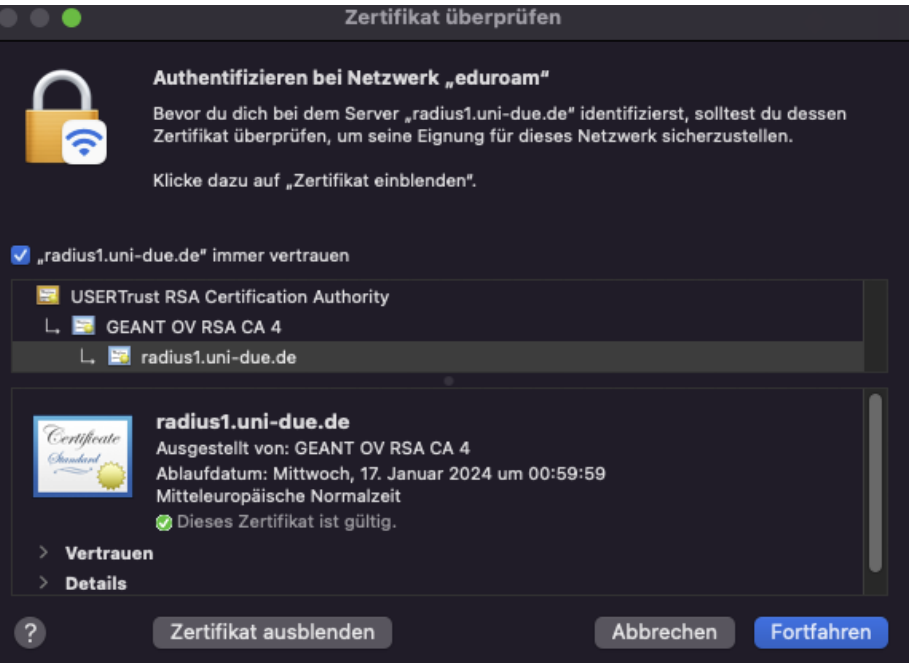